1) <u>情報基盤サービスシステム (IISS)</u> のウイルスバスターダウンロードページから、イン ストーラをダウンロードします。

2) ダウンロードした tmsminstall フォルダの中の tmsminstall.pkg をクリックし、イン ストーラを起動します。

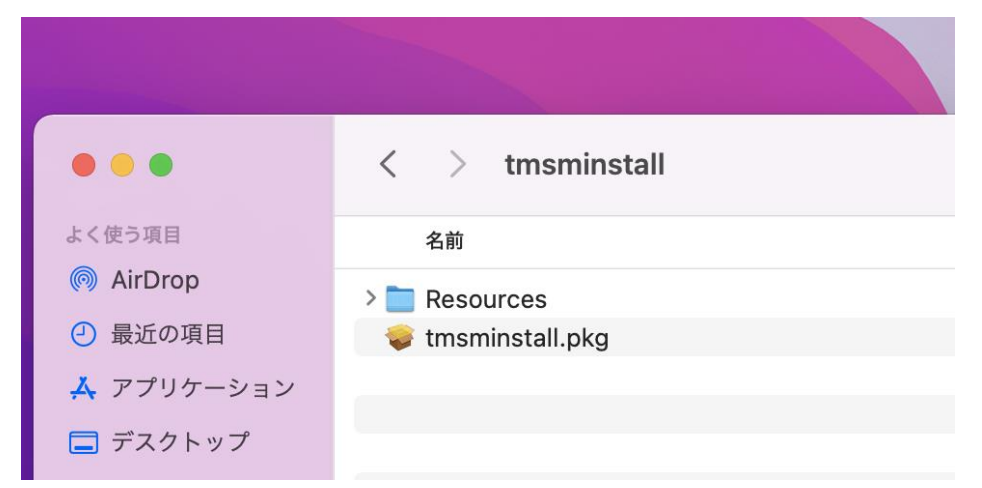

(注) ブラウザの設定により、「tmsminstall\_\*\*\*\*\*\*\*\*.zip」の名称でダウンロードされる 場合がありますが、その場合はファイルをダブルクリックして解凍すると tmsminstall フ ォルダが表示されます。

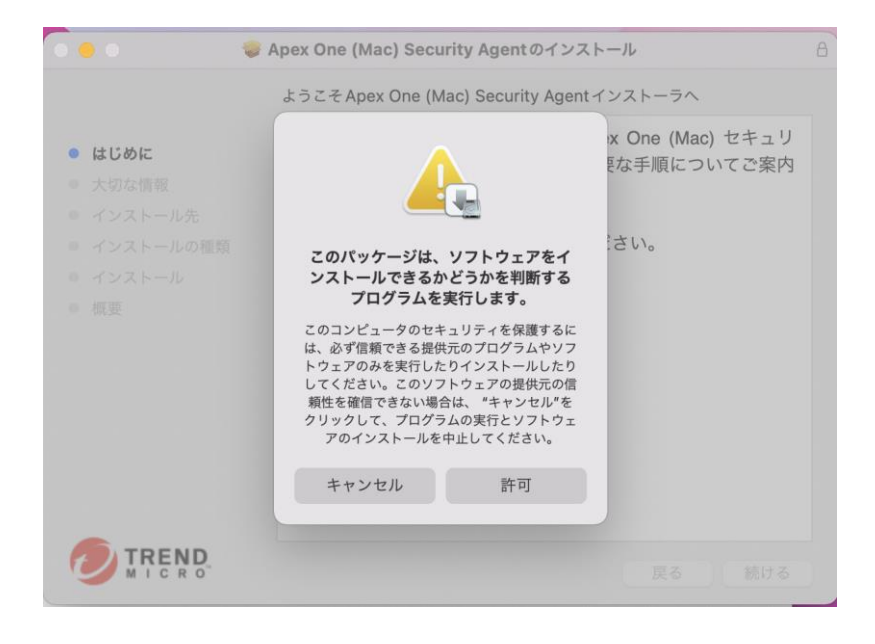

3) インストールの注意事項が表示されるので、「続ける」をクリックします。

4) インストーラで「はじめに」が表示されるので、「続ける」をクリックします。

| ••• • • •                                                                                               | pex One (Mac) Security Agentのインストール                                                                    | 8 |
|----------------------------------------------------------------------------------------------------|----------------------------------------------------------------------------------------------------|---|
|                                                                                                    | ようこそ Apex One (Mac) Security Agent インストーラヘ                                                             |   |
| <ul> <li>はじめに</li> <li>大切な情報</li> <li>インストール先</li> <li>インストールの種類</li> <li>インストール</li> <li>概要</li> </ul> | このインストールプログラムでは、Apex One (Mac) セキュリ<br>ティエージェントのインストールに必要な手順についてご案内<br>します。<br>[続ける] をクリックして次に進んでください。 |   |
|                                                                                                    | 戻る 続ける                                                                                                 |   |

5)「大切な情報」が表示されるので、別のセキュリティソフトがインストールされていな いことを確認して、「続ける」をクリックします。

| 🌢 🕘 🛛 😻 A                                                                                               | pex One (Mac) Security Agentのインストール                                                                                                    | 8 |
|----------------------------------------------------------------------------------------------------|----------------------------------------------------------------------------------------------------|---|
| <ul> <li>はじめに</li> <li>大切な情報</li> <li>インストール先</li> <li>インストールの種類</li> <li>インストール</li> <li>概要</li> </ul> | 大切な情報<br>以下の場合に本インストールが中断される場合があります。<br>インストールを続ける前に、以下についてご確認ください。<br>1. 別のApex One (Mac) セキュリティエージェントのインスト<br>ールが実行されている場合は、このインストールを終了して<br>しばらく待ってから、実行中のインストールが完了している<br>ことを確認してください。<br>2. 別のセキュリティソフトが既にインストールされている場<br>合は、このインストールを終了して既にインストールされて<br>いる別のセキュリティソフトを削除してから、もう一度イン<br>ストールを実行してください。 |   |
|                                                                                                    | プリント 保存 戻る 続ける                                                                                                    |   |

6)「インストール」をクリックします

| ••• •• ••                                                                                               | Apex One (Mac) Security Agentのインストール                                                                 | 8 |
|----------------------------------------------------------------------------------------------------|----------------------------------------------------------------------------------------------------|---|
|                                                                                                    | "Macintosh HD"に標準インストール                                                                              |   |
| <ul> <li>はじめに</li> <li>大切な情報</li> <li>インストール先</li> <li>インストールの種類</li> <li>インストール</li> <li>概要</li> </ul> | この操作には、コンピュータ上に 300 MBの領域が必要です。<br>ディスク"Macintosh HD"にこのソフトウェアを標準インストールす<br>るには、"インストール"をクリックしてください。 |   |
|                                                                                                    | 戻る インストーノ                                                                                            | L |

7) パスワードを求められたら、お使いの Mac の管理者権限のアカウントとパスワードを 入力して「ソフトウェアをインストール」をクリックします。

| インストーラ                                |   |
|---------------------------------------|---|
| インストーラが新しいソフトウェアをインスト<br>ールしようとしています。 |   |
| 許可するにはパスワードを入力してください。                 | İ |
| ユーザ名                                  |   |
| パスワード                                 |   |
| ソフトウェアをインストール                         |   |
|                                       |   |
| キャンセル                                 |   |
|                                       |   |
|                                       |   |

8) 『"インストーラ"から"ダウンロード"フォルダ内のファイルにアクセスしようとしていま す。』というポップアップが表示されたら『OK』をクリックしてください。

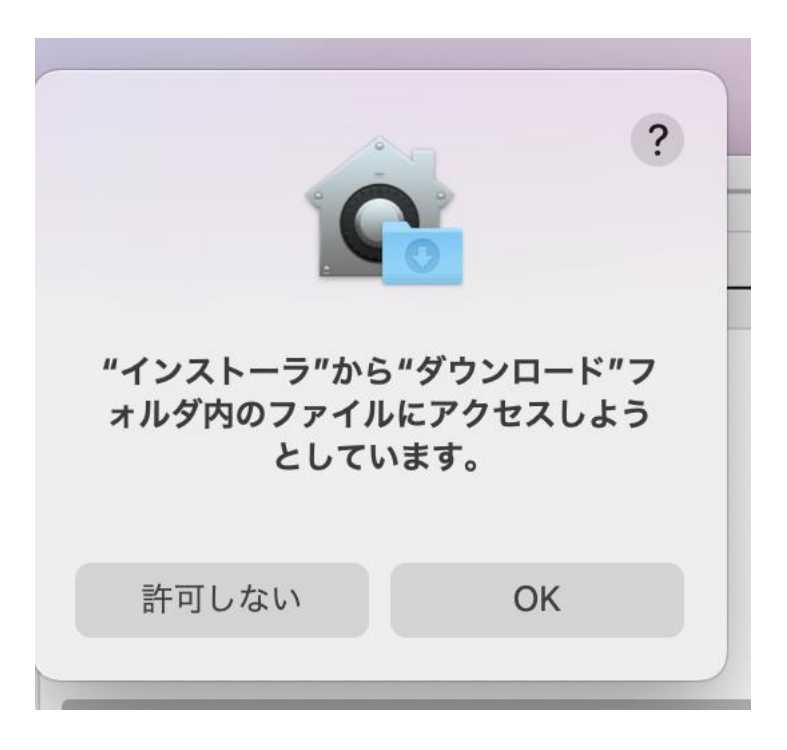

9) 『拡張機能がブロックされました』という表示が出る場合があります。機能設定は後の 手順で実行するため、『OK』をクリックしてください。

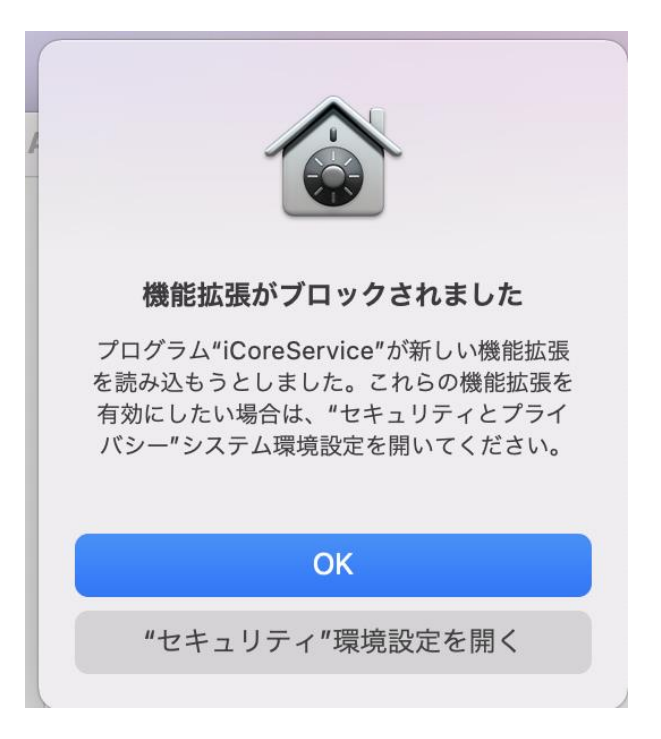

10) インストーラーをゴミ箱に入れるか聞かれる場合があります。こちらについての対応は 任意です。

| "Apex One (M | <b>/ac) Security</b> |
|--------------|----------------------|
| Agent"のインスト・ | ーラをゴミ箱に入れ            |
| ます           | <sup>-</sup> か?      |
| このパッケージを現    | 在の場所に残す場合            |
| は、"残す"をクリッ   | ックしてください。            |
| 残す           | ゴミ箱に入れる              |

11)「インストールが完了しました。」の画面にかわるので、「閉じる」をクリックします。

12) 下図でオレンジの円で囲んだアイコンが画面上部のタスクバーに表示されます。このア イコンでウイルスバスターの動作状況が表示されます。

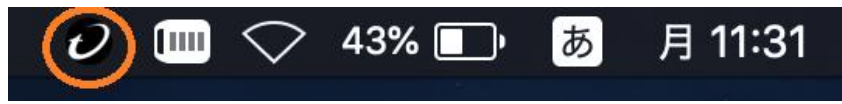

13) インストール後に「!」が表示されている場合、アクセス権限の追加をする必要があり ます。ウイルスバスターのアイコンをクリックし、管理コンソールを開いてください。

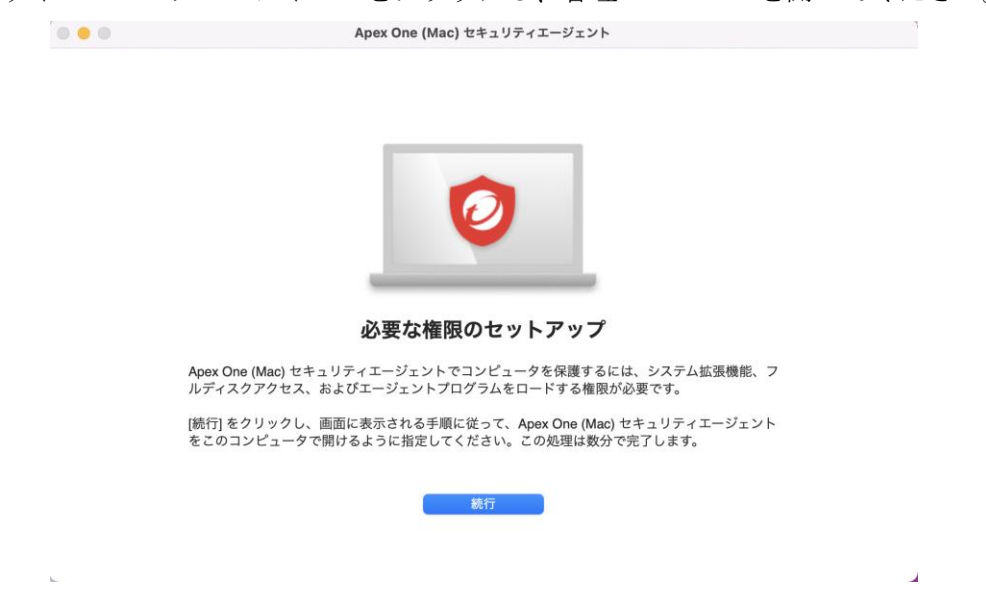

## ウイルスバスターコーポレートエディション (Mac) インストール手順書

14) 下記の画面が出るので、指示に従って iCoreService に対してシステム拡張機能を許可してください。

| <b>幾能を許可</b><br>プラムやセキュリティ脅威からファイルおよびネ<br>張機能が必要です。 |
|-----------------------------------------------------|
| •                                                   |
|                                                     |
| ۶<br>                                               |
| 図         続行                                        |
|                                                     |

14-1) 上記画面の『セキュリティとプライバシーを開く』ボタンをクリックし、セキュリティとプライバシーを開き、左下の鍵アイコンをクリックして設定を変更できる状態にします。その後、『ダウンロードしたアプリケーションの実行許可』の下の『詳細』をクリックしてください。

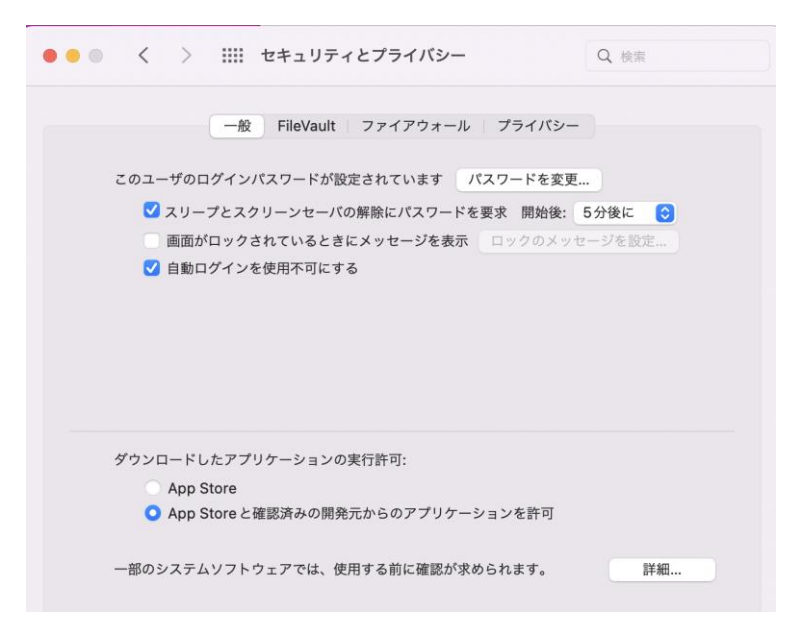

14-2) iCore Service という表示がいくつか並んでいるので、**すべてに**チェックをつけて『OK』 をクリックしてください。

| iCore Service |  |  |
|---------------|--|--|
| iCore Service |  |  |
|               |  |  |
|               |  |  |
|               |  |  |
|               |  |  |
|               |  |  |
|               |  |  |

14-3) ネットワークコンテンツのフィルタリング許可を求めるポップアップが出た場合は 『許可』をクリックしてください。

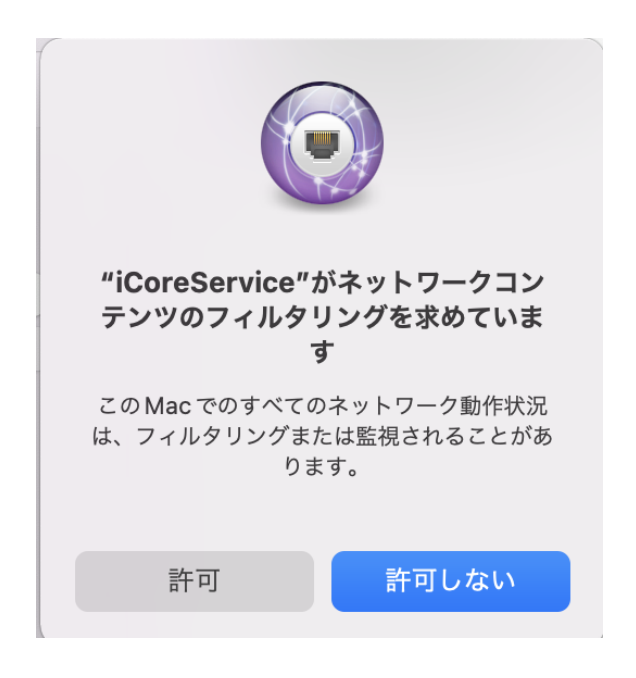

**15)** 下記の画面が出るので、指示に従って iCoreService 等に対してフルディスクアクセス 権限を追加してください。

| 0 0                                           | Apex One (Mac) セキュリティエージェント                                                                                                    |
|-----------------------------------------------|----------------------------------------------------------------------------------------------------|
| 必要な権限                                         | フルディスクアクセスを許可                                                                                                    |
| <ul> <li>✓ 証明書</li> <li>✓ システム拡張機能</li> </ul> | Apex One (Mac) セキュリティエージェントでアプリケーションデータ (メール、メッセージ、Safariなど)<br>を保護するにはフルディスクアクセスが必要です。                                                                                                    |
| ● フルディスクアクセス                                  | 1. [セキュリティとプライバシー]を開く                                                                                                    |
|                                               | 2. サービスのリストから [フルディスクアクセス] を選択します。                                                                                                    |
|                                               | 3. 変更を行うには、左下にあるカギのアイコンをクリックし、<br>macOS管理者のパスワードを入力します。                                                                                                    |
|                                               | <ol> <li>ファイルの場所を開く         「iCore Service」ファイルを選択し、[フルディスクアクセス]<br/>の一覧にドラッグアンドドロップします。         2         2         2         0         1         1         1         1         1         1         1         1         1         1         1         1         1         1         1         1         1         1         1         1         1         1         1         1         1         1         1         1         1         1         1         1         1         1         1         1         1         1         1         1         1         1         1         1         1         1         1         1         1         1         1         1         1         1         1         1         1         1         1         1         1         1         1         1         1         1         1         1         1         1         1         1         1         1         1         1         1         1         1         1         1         1         1         1         1         1         1         1         1         1         1         1         1         1         1         1         1         1         1         1         1         1         1         1         1         1         1         1         1         1         <p< td=""></p<></li></ol> |
|                                               | 5. ファイルの場所を開く<br>「Apex One (Mac) セキュリティエージェント」を<br>Applications フォルダから [フルディスクアクセス] の一覧に<br>ドラッグアンドドロップします。                                                                                                    |
|                                               | <ul> <li>6. 次のアプリが選択されていることを確認してください:</li> <li>- iCore Service</li> <li>- Apex One (Mac) セキュリティエージェント</li> <li>- Trend Micro Extension</li> <li>閉じる</li> </ul>                                                                                                    |

15-1) 上記画面の『セキュリティとプライバシーを開く』ボタンをクリックし、セキュリティとプライバシーを開き、左下の鍵アイコンをクリックして設定を変更できる状態にします。

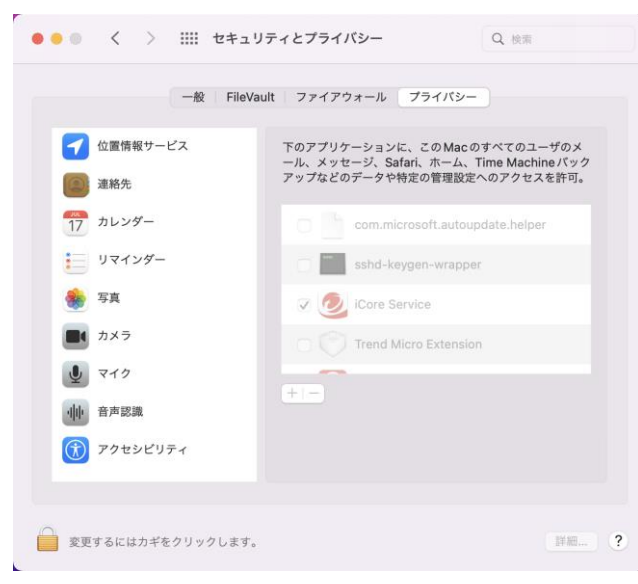

15-2) 『4. ファイルの場所を開く』をクリックし、iCore Service があるディレクトリを 開き、セキュリティとプライバシーのフルディスクアクセスの一覧にドラッグアンドドロ ップしてください。

| 必要な権限                                        | フルディスクアクセスを許可                                                                                  |   |
|----------------------------------------------|------------------------------------------------------------------------------------------------|---|
| ✓ 単時書 // · · · · · · · · · · · · · · · · · · | ypex Une (Mac) ゼキュリティエーシェント ピアブリケーションテーダ (メール、メッセーシ、Satariなど)<br>を保護するにはフルディスクアクセスが必要です。       |   |
|                                              | . [セキュリティとプライバシー]を開く                                                                           | Î |
| -                                            | 2. サービスのリストから [フルディスクアクセス] を選択します。                                                             |   |
| 1                                            | 3. 変更を行うには、左下にあるカギのアイコンをクリックし、     0     0     0       macOS管理者のパスワードを入力します。     0     0     0 |   |
| · · · · · · · · · · · · · · · · · · ·        | ファイルの場所を開く         ・                                                                           |   |
|                                              | 「iCore Service」ファイルを選択し、[フルディスクアクセス]<br>の一覧にドラッグアンドドロップします。                                    |   |
| • • • • • • • • • • • • • • • • •            | 5. ファイルの場所を開く                                                                                  |   |
|                                              | 「Apex One (Mac) セキュリティエージェント」を<br>Applications フォルダから [フルディスクアクセス] の一覧に<br>ドラッグアンドドロップします。     |   |
|                                              | 5. 次のアプリが選択されていることを確認してください:<br>- iCore Service<br>- Apex One (Mac) セキュリティエージェント               |   |
|                                              | - Trend Micro Extension 閉じる 続行                                                                 |   |
|                                              |                                                                                                |   |

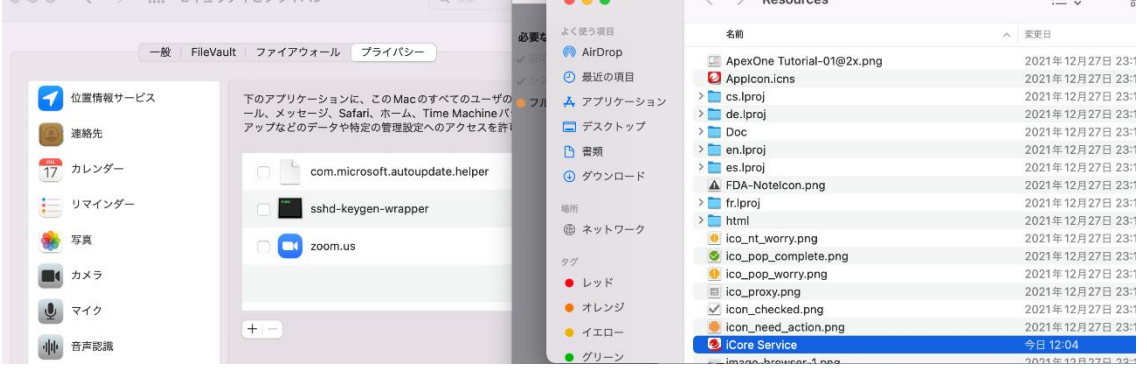

15-3) 『5. ファイルの場所を開く』をクリックし、Apex One (Mac)セキュリティエージ ェントがあるディレクトリを開き、セキュリティとプライバシーのフルディスクアクセス の一覧にドラッグアンドドロップしてください。

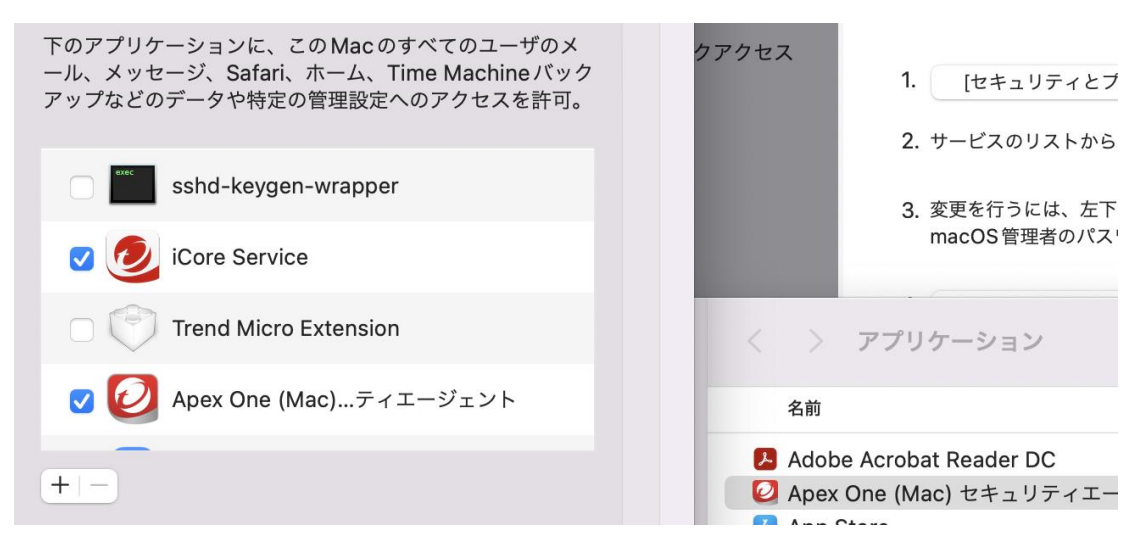

15-4) iCore Service, Trend Micro Extension, Apex One (Mac) セキュリティエージェン トにチェックを入れてください。

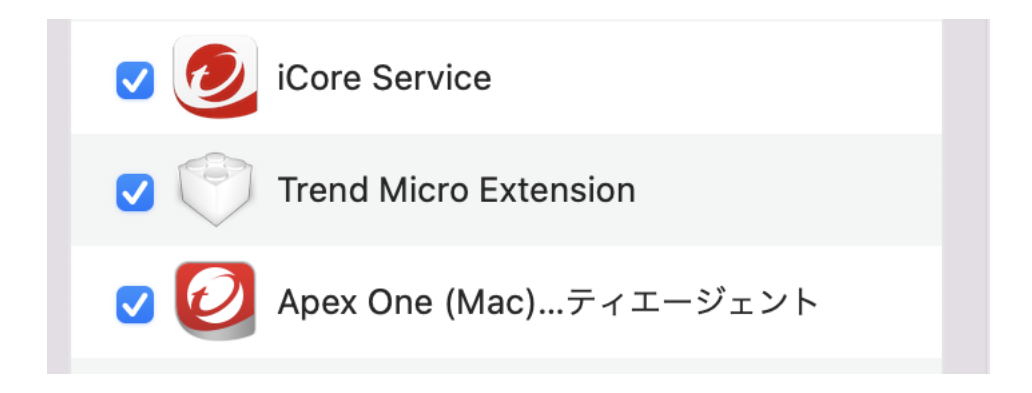

**15-5)** Apex One (Mac) セキュリティエージェントを再起動する確認が出た場合は、「はい」をクリックしてください。でなかった場合はマシンを再起動してください。

16) 大学のネットワークに接続した状態で Apex One (Mac) セキュリティエージェントが 起動すると、保護が有効になります。